WinTools

# Open Communication with Control Systems with Ethernet Capability Software Manual

Version

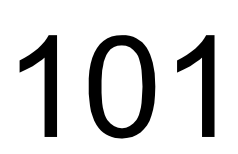

# WinTools Open Communication with Control Systems with Ethernet Capability

1070 072 274-101 (01.12) GB

© 1999 - 2001

All rights reserved by Robert Bosch GmbH, including applications for protective rights. Reproduction or distribution by any means subject to our prior written permission.

Discretionary charge € 6.00

# Table of contents

| 1                      | Safety Instructions                           | 1           | -1       |
|------------------------|-----------------------------------------------|-------------|----------|
| 1.1                    | Proper use                                    | 1           | -1       |
| 1.2                    | Qualified personnel                           | 1           | -1       |
| 13                     | Safety instructions in this manual            | 1           | -2       |
| 14                     | Safety instructions for the described product | 1           | _2       |
| 1.4                    | Trademarke                                    | 1           | 2        |
| 1.5                    |                                               | 1           | -2       |
| ~                      |                                               | ~           |          |
| 2                      | General                                       | 2           | -1       |
| 2.1                    | BoschCOM.DLL                                  | 2           | -1       |
| 2.2                    | Bosch PlcServer                               | 2           | -1       |
| 2.3                    | Bosch OPC                                     | 2           | -2       |
|                        |                                               |             |          |
| 3                      | Licensing and base configuration              | 3           | -1       |
| 31                     | General principles                            | 3           | -1       |
| 3.2                    | Installation                                  | 3           | -1       |
| 33                     | licence                                       | ປ<br>ເ      |          |
| 2.0                    |                                               | ວ           | -2       |
| J.4<br>2 / 1           |                                               | ປ<br>ດ      | ່ວ       |
| 3.4.1                  |                                               | ა<br>ი      | -0       |
| 3.4.2                  | Displays                                      | J           | -3       |
| 3.5                    | Import                                        | 3           | -3       |
| 3.5.1                  | Export                                        | 3           | -4       |
| 3.5.2                  | Apply                                         | 3           | -4       |
| 3.5.3                  | Transfer from hard disk into Hardlock         | 3           | -5       |
| 3.5.4                  | Apply for Hardlock                            | 3           | -5       |
|                        |                                               |             |          |
| 4                      | Overview of functions BoschCOM                | 4           | -1       |
| 41                     | Frror handling                                | 4           | -1       |
| 42                     |                                               | i           | 2        |
| 4.2<br>13              | Introductory example                          | די<br>א     | _2       |
| <del>т</del> .5<br>И И | Creating components                           | ד<br>א      | -0       |
| <del>ч.ч</del><br>лл1  |                                               | 4           | -4       |
| 4.4.1                  | Visual Dasic C.U.                             | +<br>۸      | -4       |
| 4.4.2                  | Visual Dasic IVI Applications                 | 4           | -0       |
| 4.4.3                  |                                               | 4           | -9<br>5  |
| 4.4.4                  | C, C++ (ullect access)                        | 4           | -0       |
| 4.4.5                  |                                               | 4           | -0       |
| 4.5                    |                                               | 4           | -/       |
| 4.5.1                  |                                               | 4           | -1       |
| 4.5.2                  | TargetPort                                    | 4           | -1       |
| 4.5.3                  | HostPort                                      | 4           | -7       |
| 4.5.4                  | BlockAddr                                     | 4           | -8       |
| 4.5.5                  | TimeToWait                                    | 4           | -8       |
| 4.5.6                  | MaxTime                                       | 4           | -8       |
| 4.5.7                  | RepeatCounter                                 | 4           | -8       |
| 4.5.8                  | RecvDelay                                     | 4           | -8       |
| 4.5.9                  | Examples                                      | 4           | -9       |
| 4.6                    | Connection functions                          | 4-          | 10       |
| 461                    | Init                                          | Δ_'         | 10       |
| 162                    | n minit<br>Deinit                             | . –<br>// · | 11       |
| 4.0.2                  | OnenChannel                                   | . +-<br>/ / | 11<br>11 |
| 4.0.3                  | upenunannen                                   | .4-<br>/    | 11<br>14 |
| 4.0.4                  |                                               | . 4-'       | 11       |
| 4.0.5                  |                                               | . 4-'       | 11       |
| 4.6.6                  | Login                                         | . 4-'       | 11       |
| 4.6.7                  | Examples                                      | . 4-'       | 13       |
| 4.7                    | DB access functions                           | . 4-′       | 13       |
| 4.7.1                  | DM_String                                     | . 4-′       | 13       |
| 4.7.2                  | DM_Dword                                      | . 4-′       | 14       |
|                        |                                               |             |          |

| 4.7.3                                   | DM_Word                                                                                                    |                          |
|-----------------------------------------|----------------------------------------------------------------------------------------------------|--------------------------|
| 4.7.4                                   | DM_Real                                                                                                    |                          |
| 4.7.5                                   | DM LReal                                                                                                   | 4-14                     |
| 4.7.6                                   | DM                                                                                                    |                          |
| 4.7.7                                   | ReadDM                                                                                                    |                          |
| 4.7.8                                   | PutMaskedDM                                                                                                |                          |
| 4.8                                     | Marker access functions                                                                                    |                          |
| 4.8.1                                   | M Dword                                                                                                    |                          |
| 4.8.2                                   | M Word                                                                                                    |                          |
| 4.8.3                                   | M Real                                                                                                    | 4-16                     |
| 4.8.4                                   | M LReal                                                                                                    |                          |
| 4.8.5                                   | М                                                                                                    |                          |
| 4.8.6                                   | ReadM                                                                                                    | 4-17                     |
| 4.8.7                                   | PutMaskedM                                                                                                 |                          |
| 49                                      | Data field access functions                                                                                | 4-18                     |
| 491                                     | DF Dword                                                                                                   | 4-18                     |
| 4.0.1                                   | DF Word                                                                                                    | 4-18                     |
| 4.0.2                                   | DF Real                                                                                                    |                          |
| 4.5.5                                   | DF   Real                                                                                                  |                          |
| 105                                     |                                                                                                    | 10 - <del>ب</del>        |
| 4.9.5                                   | Di<br>DeadDE                                                                                               |                          |
| 4.9.0                                   | DutMaskedDE                                                                                                |                          |
| 4.9.7                                   | Symbolic access                                                                                            |                          |
| 4.10                                    | Symbolic decess                                                                                            |                          |
| 4.10.1                                  | - Cymbala                                                                                                  |                          |
| 5                                       | Examples BoschCOM                                                                                          | 5-1                      |
| 51                                      | Visual Basic                                                                                               | 5_1                      |
| 5.2                                     |                                                                                                    |                          |
| 53                                      | MEC                                                                                                    |                          |
| 5.0                                     | Ni O<br>Delphi                                                                                             | 5-5<br>5_6               |
| 5.5                                     | Evcel                                                                                                    | 5-0<br>5 7               |
| 5.5                                     | HTML and VR Scrint                                                                                         |                          |
| 5.0                                     |                                                                                                    |                          |
| 6                                       | BoschDicSenver                                                                                             | 6 1                      |
| 61                                      | General                                                                                                    |                          |
| 6.2                                     |                                                                                                    |                          |
| 6.2                                     |                                                                                                    |                          |
| 0.5                                     |                                                                                                    | 0-1                      |
| 7                                       | BoschOPC                                                                                                   | 7_1                      |
| 71                                      | General                                                                                                    | 7-1                      |
| 7.1                                     | Invocation                                                                                                 | 71                       |
| 7.2<br>7.2 1                            | Hardlock/Softlicence                                                                                       | ····· /- <br>7 4         |
| 1.4.1                                   |                                                                                                    |                          |
| 700                                     | Destination Controller ID Address and Port                                                                 | 7 4                      |
| 7.2.2                                   | Destination Controller IP Address and Port                                                                 |                          |
| 7.2.2                                   | Destination Controller IP Address and Port                                                                 |                          |
| 7.2.2<br>7.2.3<br>7.2.4                 | Destination Controller IP Address and Port<br>Start via OPC Client<br>User Interface                       | 7-1<br>7-1<br>7-2        |
| 7.2.2<br>7.2.3<br>7.2.4<br>7.3          | Destination Controller IP Address and Port<br>Start via OPC Client<br>User Interface<br>OPC Data           | 7-1<br>7-1<br>7-2<br>7-2 |
| 7.2.2<br>7.2.3<br>7.2.4<br>7.3<br>7.3.1 | Destination Controller IP Address and Port<br>Start via OPC Client<br>User Interface<br>OPC Data<br>Limits |                          |

# **1** Safety Instructions

Before you start working with the module / software, we recommend that you thoroughly familiarize yourself with the contents of this manual. Keep this manual in a place where it is always accessible to all users.

## 1.1 Proper use

This instruction manual presents a comprehensive set of instructions and information required for the standard operation of the described products.

The products described hereunder were developed, manufactured, tested and documented in accordance with the relevant safety standards. In standard operation, and provided that the specifications and safety instructions relating to the project phase, installation and correct operation of the product are followed, there should arise no risk of danger to personnel or property.

# 1.2 Qualified personnel

This instruction manual is designed for specially trained personnel. The relevant requirements are based on the job specifications as outlined by the ZVEI and VDMA professional associations in Germany. Please refer to the following German-Language publication: Weiterbildung in der Automatisierungstechnik

## Publishers: ZVEI and VDMA Maschinenbau Verlag Postfach 71 08 64 60498 Frankfurt/Germany

Interventions in the hardware and software of our products not described in this instruction manual may only be performed by our skilled personnel.

Unqualified interventions in the hardware or software or non-compliance with the warnings listed in this instruction manual or indicated on the product may result in serious personal injury or damage to property.

Installation and maintenance of the products described hereunder is the exclusive domain of trained electricians as per IEV 826-09-01 (modified) who are familiar with the contents of this manual.

Trained electricians are persons of whom the following is true:

- They are capable, due to their professional training, skills and expertise, and based upon their knowledge of and familiarity with applicable technical standards, of assessing the work to be carried out, and of recognizing possible dangers.
- They possess, subsequent to several years' experience in a comparable field of endeavour, a level of knowledge and skills that may be deemed commensurate with that attainable in the course of a formal professional education.

With regard to the foregoing, please read the information about our comprehensive training program. The professional staff at our training centre will be pleased to provide detailed information. You may contact the centre by telephone at (+49) 6062 78-258.

# 1.3 Safety instructions in this manual

| <b>DANGER</b><br>This symbol is used wherever insufficient or lacking observance of th<br>instruction can result in <b>personal injury.</b>               |  |
|----------------------------------------------------------------------------------------------------|--|
| <b>CAUTION</b><br>This symbol is used wherever insufficient or lacking observance of instructions can result in <b>damage to equipment or data files.</b> |  |
| $\Rightarrow$ This symbol is used to alert the user to an item of special interest.                                                                       |  |

# 1.4 Safety instructions for the described product

| $\overline{\mathbf{A}}$ | DANGER<br>Danger to persons and equipment!                                                                                                    |
|-------------------------|----------------------------------------------------------------------------------------------------|
|                         | Test every new program before operating the system!                                                                                                    |
|                         | DANGER<br>Retrofits or modifications may interfere with the safety of the<br>products described hereunder!                                                                                                    |
|                         | The consequences may be severe personal injury or damage to<br>equipment or the environment. Therefore, any system retrofitting<br>or modification utilizing equipment components from other<br>manufacturers will require express approval by Bosch. |
| 1.5 Trademarks          |                                                                                                    |
|                         | All trademarks referring to software that is installed on Bosch products when shipped from the factory represent the property of their respective owners.                                                                                             |
|                         | At the time of shipment from the factory, all installed software is protected by copyright. Software may therefore be duplicated only with the prior permission of the respective manufacturer or copyright owner.                                    |
|                         | MS-DOS® and Windows™ are registered trademarks of Microsoft<br>Corporation.                                                                                                    |

# 2 General

The WinTools software package consists of three parts:

- COM server software (BoschCOM.DLL, for detailed description see chapters 4 and 5)
- Event utility software (BoschPlcServer, for detailed description see chapter 6)
- OPC Server for Bosch SoftSPS and CL550 (BoschOPC, for detailed description see chapter 7).

All three parts are installed and licensed via the WinTools user interface. After installation and licensing each part can be invoked independently.

Following this introductory chapter, chapter 3 first describes the installation and licensing of WinTools. The subsequent chapters provide further information on the individual parts as shown above.

# 2.1 BoschCOM.DLL

Equipping Bosch control systems with Ethernet interfaces enables open communication to the control systems.

This communication should not be bound to a programming language, rather it should be possible to make contact with a Bosch control system from Excel, Access and also based on HTML.

These requirements are met by COM, the 'Component Object Mode' from Microsoft. This is why COM was selected as the basis for our solution.

The BoschCOM.DLL is implemented as a COM server and it provides all the interfaces (ports) for efficient access to Bosch control systems with Ethernet capability by Basic, VBA, VBScript, Jscript but also C++ and Delphi.

The BoschCOM.DLL creates the possibility to link Bosch control systems (CL400/CL500 with COM-E, CL200 with COM-2E and PCL) to PCs with Windows-based software.

The range of functions enables reading and writing of PLC operands in the data module, data field and marker areas, as well as queries of control system status and peripherals.

For the communication, in chapter 5 this manual provides examples in Excel, Basic, Delphi and C++.

# 2.2 Bosch PlcServer

The event utility BoschPlcServer makes it possible to query data of a control system on the computer. This utility is implemented within the framework of COM/DCOM, i.e. as 'Connection Point'. That means that the message can be picked up or not; there is no handshake. If a number of messages arrive on the BoschCOM.DLL, they are routed in the order of arrival. If a handshake is required, this must take place in the PLC program.

It is possible to both start events from control systems and exchange data between different applications (computers).

# 2.3 Bosch OPC

Bosch controllers can be equipped with the OPC technology which already became a sort of industry standard.

This kind of communication is not bound to a specific programming language but it allows access to controller data from Basic, VBA (Excel, Access), VBScript, Jscript, and also from C++, Delphi and an HTML site. However, prerequisite is that an OPC client is available.

Normally, each Scada system comes with an OPC client. If no OPC client is available, it is also no difficulty to develop one.

A simple test is possible by using the OPC client supplied by Factory Soft.

# 3 Licensing and base configuration

# 3.1 General principles

|                     | In order to use the WinTools software packages, the installation procedure must be run (cf. chapter 3.2); only when this has taken place will all the necessary components be installed and the WinTools components will be made known in the registry.                                                                                                    |
|---------------------|----------------------------------------------------------------------------------------------------|
| Communication       |                                                                                                    |
|                     | A network adapter and the TCP/IP protocol are required for external communication; a local host address 127.0.0.1 is enough for access to an integrated SoftPLC.<br>For communication with a number of control systems, a method is applied to enable switching between control systems or creation of more than one instance of the BoschCOM. However, if BoschOPC is used, only one server instance can be created. |
|                     | The assemblies COM-E and COM2-E and the SoftPLC communicate via fixed port numbers:                                                                                                    |
|                     | 5006 general port number (default setting)<br>5001 extended port number only for the SoftPLC.                                                                                                    |
| BoschOPC-Server     |                                                                                                    |
|                     | BoschOPC-Server uses the Microsoft COM technology. Therefore,<br>Windows NT (incl. Service Pack 3 or higher) is required. If Windows 95 or<br>Windows 98 are used, an additional package DCOM98 has to be<br>installed. This EXE file is part of the installation set, a download from the<br>Microsoft homepage is possible as well.                                                                                 |
| Password Protection |                                                                                                    |
|                     | Write accesses can be protected in the control system by a password;<br>this is why there is also a 'Login' command. The default password of the<br>control systems is 'BoschPlcSystems'.                                                                                                    |
| 3.2 Installation    |                                                                                                    |
|                     | Installation is done via the <b>WinTools</b> set of floppy disks (Order No. 1070 083 957), which is the software package for licensing                                                                                                    |
|                     | BoschCOM DLL Client                                                                                                    |
|                     | BoschCOM DLL Server                                                                                                    |
|                     | OPC-Server (PCL und CL550).                                                                                                    |
|                     | The installation routine is started by invoking <b>Setup</b> (on Disk1 or Disk1_e respectively).                                                                                                    |
|                     | The directory you specify during installation will only contain the WinTOOLS.EXE file, the examples and the documentation files. The parts BoschCOM.DLL, BoschPlcServer and BoschOPC server are located in the Windows system directory.                                                                                                    |

# 3.3 License

Licensing is in the same way as with PLC utility programs per Hardlock or per soft licensing by means of Crypkey.

# Demo operating mode (BoschCOM Client only)

| If no licensing takes place, a demo operating mode becomes active; after one hour, the communication to the control system is interrupted.                                                                                                    |  |
|----------------------------------------------------------------------------------------------------|--|
|                                                                                                    |  |
| The selection of either Hardlock or Softlicense can be made using the switch '/H' (same as WinPLC, WinDP). For the application BoschCOM, this can be set in the file BoschCOM.INI. For the application BoschOPC, this setting is done in the file BoschOPC.INI. This file looks as follows for Softlicense: |  |
| [License]<br>Hardlock=/h                                                                                                    |  |
| and for Hardlock (default setting if no file is present)                                                                                                    |  |
| [License]<br>Hardlock=/H                                                                                                    |  |
|                                                                                                    |  |
| WinTools guides the user through the different steps of licensing. It is invoked via <b>wintools.exe</b> .                                                                                                    |  |
|                                                                                                    |  |
| After WinTools has been invoked, a window appears which lists the licensing status of the individual components.                                                                                                    |  |
| If the menu item <b>Lizenzierung</b> (Licensing) is selected, a menu appears with the licensing points.                                                                                                    |  |
|                                                                                                    |  |

| te Bos | ch Lizenzierungs Tool ¥1.1 final    |                                                        |     |
|--------|-------------------------------------|--------------------------------------------------------|-----|
| Datei  | Lizenzierung ?                      |                                                        |     |
| Bos    | Probelizenz                         | chCom) Version 1.5 (Build 22) (im Hardlock getestet)   |     |
| Boe    | Anzeigen                            | chOPC) Version 1.31 (Build 34) (im Hardlock getestet)  |     |
| Boo    | Beantragen                          | chor of version 1.51 (Build 54) (in Hardlock getester) | +)  |
|        | Exportieren                         |                                                        | y   |
|        | Transfer von Festplatte in Hardlock |                                                        |     |
|        | rur harulock beantragen             | 00 0:00:00 7.016 KB 7.016 KB                           | 231 |

# 3.4 Licensing

# 3.4.1 Test license

A test license can only be created for software protection, which means the switch in the BoschCOM.INI or BoschOPC.INI file must be set to '/h'.

| LICENSE |                                                                                                    |
|---------|----------------------------------------------------------------------------------------------------|
| ?       | Keine Lizenz gefunden! Sie können sich auf ihrem Rechner einmalig eine 14-tägige<br>Probelizenz erzeugen. Möchten Sie diese Lizenz jetzt erzeugen? |
|         | <u>Ja</u> <u>N</u> ein                                                                                                    |

# 3.4.2 Displays

The current licensing is displayed here in a dialog box.

| Lizenzierungsstatus der Bosch Kommunikations Tools               |                                                   |  |  |
|------------------------------------------------------------------|---------------------------------------------------|--|--|
|                                                                  | Lizenz im Hardlock gefunden                       |  |  |
|                                                                  | Es ist eine Einzelbenutzerlizenz vorhanden.       |  |  |
| Hardlock Status<br>BOSCH Hardlock gefunden (Driver Version 5.39) |                                                   |  |  |
| r freigegebene Optionen                                          |                                                   |  |  |
|                                                                  | 🔽 Bosch Com 🔽 Bosch PLC server 🔽 Bosch OPC        |  |  |
|                                                                  | <u>V</u> erwaltung <u>Schließen</u> <u>H</u> ilfe |  |  |

# 3.5 Import

Using the functions Lizenz > Importieren (License > Import) and Lizenz > Exportieren (License > Export), an existing license can be transferred from one computer to another. Transfer means that the license is passed on in such a way that the first computer loses the license. Here, the license is passed on using a transfer floppy disk, i.e. the licensing is on a floppy disk for a short period. This floppy disk can be a commercially available, formatted 3 1/2" or 5 1/4" disk. Following the license transfer, the floppy disk can be reused in the normal manner.

| Bos Bos | ch Lizenzierungs Tool ¥1.1 final                               |                                                             |
|---------|----------------------------------------------------------------|-------------------------------------------------------------|
| Datei   | Lizenzierung ?                                                 |                                                             |
| Bos     | Probelizenz                                                    | schCom) Version 1.5 (Build 22) (im Hardlock getestet)       |
| D03     | Anzeigen                                                       |                                                             |
| BOS     | Beantragen                                                     | chupuj version 1.31 (Build 34) (im Hardlock getestet)       |
| Bos     | Importieren 🕨 🕨                                                | Transferdiskette erstellen Build 13) (im Hardlock getestet) |
|         | Exportieren                                                    | Transferdiskette einlesen                                   |
|         | Transfer von Festplatte in Hardlock<br>für Hardlock beantragen |                                                             |

The operation is divided into three steps:

- 1 The target computer (has no license yet) uses the **Importieren > Transferdiskette erstellen** (Import > Create transfer disk) function to create a floppy disk.
- 2 The source computer (has a license) uses the **Exportieren** (Export) function to transfer its license information to the prepared transfer floppy disk. In doing so, it relinquishes its license.
- 3 The target computer uses the Importieren > Transferdiskette einlesen (Import > Read transfer disk) function to read the transfer disk. In doing so, it takes over the license information. The transfer disk cannot be used for other licensing on other computers. If you require other computer licenses, please apply for them from Robert Bosch GmbH.

This function is used to perform Step 1. Select the floppy disk drive and insert an empty floppy disk. When you click on the **OK** button, the transfer disk is created.

# 3.5.1 Export

See Import.

### 3.5.2 Apply

This can be used to apply for a license for the Crypkey procedure.

| Software Lizenzierung 🛛 🗙                                                                                                    |                             |  |
|----------------------------------------------------------------------------------------------------|-----------------------------|--|
| Ihr <u>C</u> omputerschlüssel:                                                                                                    | DE21 D31B 820A 9DC6 0F (X0) |  |
| Zur Lizenzierung senden Sie uns bitte das ausgefüllte FAX-Formular mit<br>ihrem Computerschlüssel zu (Tel. (049) 06062-78-784). Die Datei<br>FAXCOM.DOC liegt im Installationsverzeichnis. Sie erhalten dann von<br>uns umgehend den zugehörigen Schlüsselcode.<br>Für evtl. Rückfragen zum Produkt melden Sie sich bitte bei Fr.<br>Rodenhauser (Tel. (049) 06062-78-424). |                             |  |
| zugehöriger <u>S</u> chlüsselcode:                                                                                                    |                             |  |
| 0                                                                                                    | K Abbrechen <u>H</u> ilfe   |  |

# 3.5.3 Transfer from hard disk into Hardlock

The Softlicense can be transferred into the Hardlock here. Afterwards, only the Hardlock license is valid.

 $\Rightarrow$  A return transfer is not possible.

# 3.5.4 Apply for Hardlock

A licensing code for the Hardlock can be applied for here.

| Software Lizenzierung                                                                                                    | ×                                                                                                    |
|----------------------------------------------------------------------------------------------------|----------------------------------------------------------------------------------------------------|
| Ihr <u>C</u> omputerschlüssel:                                                                                                    | DE21 D31B 820A 9DC6 0F (X0)                                                                                                    |
| Zur Lizenzierung senden Sie<br>ihrem Computerschlüssel zu<br>FAXCOM.DOC liegt im Instal<br>uns umgehend den zugehör<br>Für evtl. Rückfragen zum Pr<br>Rodenhauser (Tel. (049) 060 | uns bitte das ausgefüllte FAX-Formular mit<br>(Tel. (049) 06062-78-784). Die Datei<br>llationsverzeichnis. Sie erhalten dann von<br>igen Schlüsselcode.<br>odukt melden Sie sich bitte bei Fr.<br>062-78-424). |
| zugehöriger <u>S</u> chlüsselcode:                                                                                                    |                                                                                                    |
| C                                                                                                    | IK Abbrechen <u>H</u> ilfe                                                                                                    |

# **4** Overview of functions BoschCOM

After an overview on error handling, time properties and an introductory example, this chapter describes the range of functions of the BoschCOM.DLL..

At the point IDL syntax, each function description contains an excerpt from the IDL description (Interface Description Language) of the Bosch components. This enables every programmer, independent of programming language, to view the parameters of the function.

In order to illustrate the syntax in each programming environment, an example block is inserted after each subchapter.

An important point is the telegram size and the amount of useful data. The limit here is 1200 bytes.

The data types selected are the COM data types. This makes it possible to use standard marshalling.

# 4.1 Error handling

All functions are linked to the COM-specific error handling, i.e. an error can be cleared with the corresponding procedure.

At the moment, a return value of 'S\_OK' is regarded as 'no error' and all other values are errors. In Visual Basic, an error string generated by the BoschCOM component can also be output. The procedure is

Sub Test On Error Goto ErrHandler Pcl.Init Exit Sub ErrHandler: MsgBox Err.Description End Sub

The actual error codes and the confirmations of the control systems are coded separately. There is also a header file **'BoschErr.h'**, in which all errors are listed.

These errors are read using the property 'LastError' as numbers and using 'Error' as text.

| Symbolic name                       | Value         |
|-------------------------------------|---------------|
| BOSCH_PLC_NO_ERROR                  | 0x00          |
| BOSCHPLC_ERROR_MEMORY_ACCESS        | 0x02          |
| BOSCHPLC_ERROR_MEMORY               | 0x03          |
| BOSCHPLC_ERROR_INTERNAL             | 0x05          |
| BOSCHPLC_COME_BLKADR_FLR            | 0x10          |
| BOSCHPLC_ERROR_COMMAND_UNKNOWN      | 0x20          |
| BOSCHPLC_ERROR_PROTOCOL_UNKNOWN     | 0x21          |
| BOSCHPLC_ERROR_COORDINATION_UNKNOWN | 0x23          |
| BOSCHPLC_ERROR_PARAMETER            | 0x25          |
| BOSCHPLC_ERROR_BLOCKLENGTH          | 0x26          |
| BOSCHPLC_ERROR_TELEGRAM_TYPE        | 0x28          |
| BOSCHPLC_ERROR_COMMAND_DIRECTION    | 0x29          |
| BOSCHPLC_ERROR_ALIGNMENT            | 0x3A          |
| BOSCHPLC_ERROR_ADDRESS              | 0x3B          |
| BOSCHPLC_ERROR_PARAMETER_INVALID    | 0x3C          |
| BOSCHPLC_ERROR_OPERAND              | 0x3D          |
| BOSCHPLC_ERROR_NO_IDENTIFICATION    | 0x40          |
| BOSCHPLC_ERROR_STRUCTURE            | 0x50          |
| BOSCHPLC_ERROR_NO_STRUCTURE         | 0x51          |
| BOSCHPLC_ERROR_STRUCTURE_LENGTH     | 0x52          |
| BOSCHPLC_ERROR_BUFFER_OVERFLOW      | 0x63          |
| BOSCHPLC_ERROR_MODULE_SPECIFIC      | 0x82          |
| BOSCHPLC_ERROR_COORDINATION         | 0xD2          |
|                                     |               |
| BOSCHPLC_ERROR_MODULE_NOT_FOUND     | (0x01+0x8200) |
| BOSCHPLC_ERROR_LOGIN                | (0x08+0x8200) |
| BOSCHPLC_ERROR_PASSWORD             | (0x09+0x8200) |
| BOSCHPLC_ERROR_PASSWORD_WRONG       | (0x0A+0x8200) |
| BOSCHPLC_ERROR_LOGIN_TIMEOUT        | (0x0B+0x8200) |
| BOSCHPLC_ERROR_STOP                 | (0x20+0x8200) |
| BOSCHPLC_ERROR_RUN                  | (0x21+0x8200) |
| BOSCHPLC_ERROR_CHANGE_OPERATINGMODE | (0x22+0x8200) |
| BOSCHPLC_ERROR_ACCESS_MODE          | (0x23+0x8200) |
| BOSCHPLC_ERROR_PROTECTION           | (0x24+0x8200) |
| BOSCHPLC_ERROR_SET_TIMER            | (0x25+0x8200) |
| BOSCHPLC_ERROR_MODULE_NO            | (0x26+0x8200) |
| BOSCHPLC_ERROR_MODULE_MISSING       | (0x27+0x8200) |
| BOSCHPLC_ERROR_DATAMODULE_TO_SMALL  | (0x28+0x8200) |
| BOSCHPLC_ERROR_TRANSFER_NOT_ALLOWED | (0x30+0x8200) |
| BOSCHPLC_ERROR_TCP_SEND_ERROR       | (0x77+0x8200) |
| BUSCHPLC_ERROR_TCP_RECEIVE_ERROR    | (0x78+0x8200) |
|                                     |               |

# 4.2 Time properties

All functions currently work coordinated with PE + STOP, i.e. in the IO state, all jobs are processed. This ensures a consistent status of data.

However, this also means that the time for data interchange depends decisively on the PLC cycle time. In order to take this into account, there is a function that enables the BoschCOM to wait a time 'x' before obtaining a reply.

Another important factor is of course the Ethernet network; waiting periods for example in the normal company network caused by collisions etc. must not be neglected.

The table shows the values for reading a complete DM from each control system. The time test was performed on a PC with Pentium 233 MMX processor with software PLC.

| Control<br>system | Cycle | C++ (*) | Basic |
|-------------------|-------|---------|-------|
|                   |       |         |       |
| COM-E CL400       | 8 ms  | 30 ms   | 70 ms |
| COM2-E            | 4 ms  | 40 ms   | 70 ms |
| Ext. SoftPLC      | 8 ms  | 10 ms   | < 20  |
|                   |       |         | ms    |
| Int. SoftPLC      | 4 ms  | < 10    | < 20  |
|                   |       | ms      | ms    |
|                   |       |         |       |
|                   |       |         |       |

(\*) For access per MFC wrapper class (and thus access per IDISPATCH) the execution time increases by 25-30 %.

The same time was measured for writing a data module.

# 4.3 Introductory example

How easy it is under Basic to communicate with our control systems is shown by our example, which determines whether the control system is in STOP.

Sub Test On Error Goto ErrHandler Dim Mode As Integer Pcl.TargetIpAddr = "127.0.0.1" Pcl.Init Pcl.OpenChannel Mode = Pcl.PLCState if Mode > 0 then MsgBox "STOP" End if Exit Sub ErrHandler: MsgBox Err.Description 'Error output via Standard Error Handling End Sub

# 4.4 Creating components

The different programming environments require different mechanisms to make a COM interface known. Only then can the methods and properties be used.

# 4.4.1 Visual Basic 6.0

Here, the menu item **Projekt > Verweise** (Project > References) must first be used to link the BoschCOM type library. If this has taken place, there are several possibilities to make the desired interface known, in this case 'BoschUDP'.

#### Visual method

There is an icon for BoschUDP in the toolbox; double-clicking places an object on the form. In the properties (right), the assigned property name can be changed.

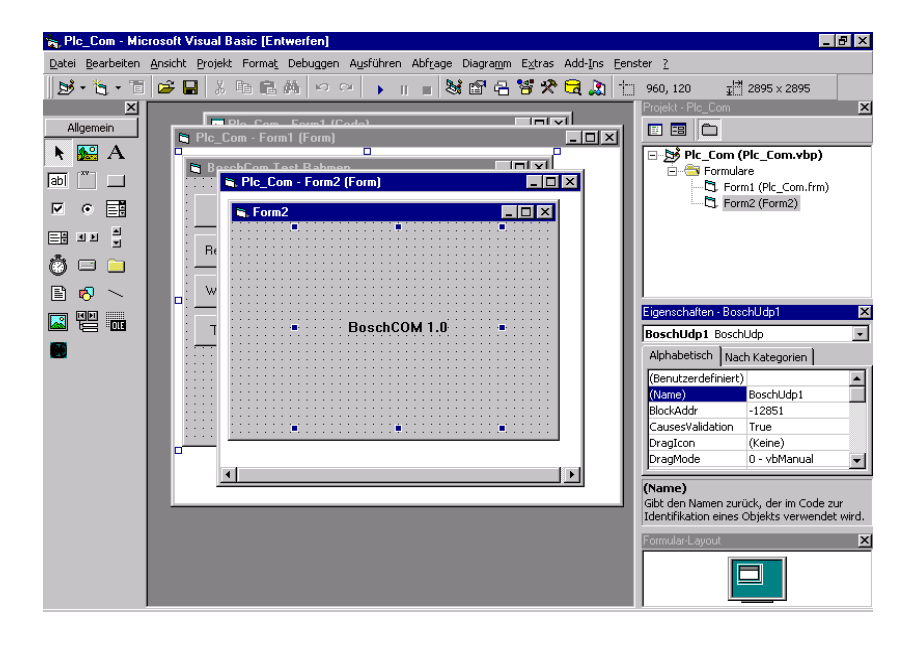

#### Non-visual method

Program code has to be written here:

Dim Pcl As BoschUdp Set Pcl = New BoschUdp

### 4.4.2 Visual Basic for Applications

Here, in the same way as for Visual Basic, the BoschCOM.DLL is first made known per reference. This takes place in the BasicEditor with the menu item **Extras > Verweise** (Tools > References).

Depending on the version of the VBA, the program code to make the interface known is:

Dim Pcl As BoschUdp Set Pcl = New BoschUdp

or

Dim Pcl Set Pcl = CreateObject("BoschUdp.BoschUdp.1")

# 4.4.3 Delphi

Under Delphi, the BoschCOM has to be imported first; this is done using the menu item **Komponente > ActiveX importieren** (Component > Import ActiveX). This component must then be installed using **Komponente > Komponente installieren** (Component > Install component). In the subsequent dialog, it can be specified in which package this is to be installed.

| Ko | Componente installieren 🛛 🗙 |                                                                          |   |  |  |  |
|----|-----------------------------|--------------------------------------------------------------------------|---|--|--|--|
|    | n vorhandenes Packag        | e In neues Package                                                       |   |  |  |  |
|    | Name der <u>U</u> nit:      | C:\Programme\Borland\Delphi4\Imports\DPUTMLib_TLB.                       | J |  |  |  |
|    | <u>S</u> uchpfad:           | \$(DELPHI)\Lib;\$(DELPHI)\Bin;\$(DELPHI)\Imports;c:\programme\borland\de |   |  |  |  |
|    | Name des <u>P</u> ackage:   | C:\Programme\Borland\Delphi4\Lib\bosch.dpk                               |   |  |  |  |
|    | <u>B</u> eschreibung:       |                                                                          | 1 |  |  |  |
|    |                             |                                                                          |   |  |  |  |
|    |                             | OK <u>A</u> bbrechen <u>H</u> ilfe                                       |   |  |  |  |

The selected package is now compiled; then the BoschCOM appears in the Delphi toolbar table ActiveX and can be placed on a form.

### 4.4.4 C, C++ (direct access)

C, C++ is the most direct programming environment; a certain amount of knowledge of COM is necessary to understand the individual COM functions.

This type of access has the best performance.

The include file 'BoschCom.h' describes the interfaces; the file 'BoschCOM\_i.c' contains the code for the GUID (globally unique ID), without which COM does not function.

The program code for creating the interface looks like this:

#include "BoschCom.h"

HRESULT hr; IBoschUdp\* pPcl; VARIANT vt, vtRead, vtNoIni; short Count = 0;

hr = Colnitialize(NULL);
if(FAILED(hr)) return ;

// Pointer to BoschCom - get BoschUdp hr = CoCreateInstance (CLSID\_BoschUdp, NULL, CLSCTX\_INPROC\_SERVER, IID\_IBoschUdp, (void\*\*) &pPcl); if (FAILED(hr)) return ;

The syntax of the properties is given the prefix **'put\_'** or **'get\_'**, as the case may be. For example, 'HostPort' becomes 'SetHostPort' or 'GetHostPort'.

# 4.4.5 Mfc applications

The direct C++ interface can of course be used for Mfc applications. This has the advantage of higher speed, but provides little convenience for accessing the interface and data types. A convenient interface can, however, be created easily by inserting a wrapper class into the project.

This means that all methods and properties of the BoschCOM are encapsulated in a C++ class.

|   | <u>P</u> rojekt Deb <u>ug</u> E <u>x</u> tras <u>F</u> enster | 2        | . 60                           |
|---|---------------------------------------------------------------|----------|--------------------------------|
| h | Akti <u>v</u> es Projekt festlegen                            | •        |                                |
| - | Dem Projekt hingufügen                                        | •        | <u>N</u> eu                    |
|   | <u>A</u> bhängigkeiten                                        |          | 😤 Neuer <u>O</u> rdner         |
| l | Einstellungen                                                 | Alt+F7   | ▶ Dateien:                     |
| l | <u>M</u> akefile exportieren                                  |          |                                |
|   | Projekt in den Arbeitsbereich                                 | einfügen |                                |
| - |                                                               |          | Komponenten und Steuerelemente |

This C++ class gives the syntax of the properties the prefix 'Set' or 'Get', as the case may be. For example, 'HostPort' becomes 'SetHostPort' or 'GetHostPort'.

This syntax is not listed explicitly on description of the individual functions.

A small excerpt shows the syntax :

|                         | CString GetAbout();<br>short GetRepeatCount();<br>void SetRepeatCount(short nNewValue);<br>void SetTargetIPAddr(LPCTSTR IpszNewValue);<br>CString GetError();<br>void OpenChannel();<br>void CloseChannel();<br>short GetDf(short Offset, short Count, const VARIANT& Vars);<br>void SetDf(short Offset, short Count, const VARIANT& Vars, short |  |  |
|-------------------------|----------------------------------------------------------------------------------------------------|--|--|
|                         | In the following, it is assumed that one of the preceding login sequences has been run through.                                                                                                    |  |  |
|                         | Access in Basic or Delphi is therefore via Pcl; access in C++ is via pPcl->, or via the Mfc wrapper class.                                                                                                    |  |  |
| 4.5 Optional parameters | This includes data that always has default values, but in running operation can/must be adapted to the circumstances.                                                                                                    |  |  |
| 4.5.1 TargetIPAddr      |                                                                                                    |  |  |
|                         | Specifies the target IP address, or reads the target IP address.                                                                                                    |  |  |
|                         | Read: HRESULT TargetIPAddr ([out, retval] BSTR *pVal);<br>Write: HRESULT TargetIPAddr ([in] BSTR newVal);                                                                                                    |  |  |
|                         | ReturnCode:S_OK                                                                                                    |  |  |
|                         | The default address is 127.0.0.1.                                                                                                    |  |  |
| 4.5.2 TargetPort        |                                                                                                    |  |  |
| -                       | Specifies the port number in the target device, or reads it.                                                                                                    |  |  |
|                         | Read: HRESULT TargetPort([out, retval] short *pVal)<br>Write: HRESULT TargetPort([in] short newVal)                                                                                                    |  |  |
|                         | ReturnCode:S_OK                                                                                                    |  |  |
|                         | The default port number is 5006.                                                                                                    |  |  |
|                         | This is the only port number for the assemblies COM-E and COM2-E; for PCL, there is the additional port number 5001.                                                                                                    |  |  |
| 4.5.3 HostPort          |                                                                                                    |  |  |
|                         | Specifies the port number in the host device, or reads it.                                                                                                    |  |  |
|                         | Read: HRESULT HostPort([out, retval] short *pVal)<br>Write: HRESULT HostPort([in] short newVal)                                                                                                    |  |  |
|                         | ReturnCode:S_OK                                                                                                    |  |  |
|                         | The default port number is 5007.                                                                                                    |  |  |
|                         | This parameter should not be changed.                                                                                                    |  |  |

| 4.5.4 BlockAddr     |                                                                                                    |  |  |
|---------------------|----------------------------------------------------------------------------------------------------|--|--|
|                     | Specifies the block address in the target computer. This is necessary to inform the COM-E as regards which assembly it is to communicate with. For PCL and CL200, a 0 must be entered here. For the CL400, it must be 240 (16#F0); for CL500, the setting of the block addresses of the individual ZS types is most important; these can be read in the SK table in the WinPLC. The following block addresses are preset: ZS0: 0, ZS1: 8, ZS2: 16, ZS3: 24. |  |  |
|                     | A detailed description of this can be found in the manual for assembly COM-E.                                                                                                    |  |  |
|                     | Read: HRESULT BlockAddr([out, retval] short *pVal)<br>Write: HRESULT BlockAddr([in] short newVal)                                                                                                    |  |  |
|                     | ReturnCode:S_OK                                                                                                    |  |  |
|                     | Default value is 0.                                                                                                    |  |  |
| 4.5.5 TimeToWait    |                                                                                                    |  |  |
|                     | Specifies the waiting period (in ms) before a repetition of a telegram is started, or reads the set value.                                                                                                    |  |  |
|                     | Read: HRESULT TimeToWait ([out, retval] short *pVal)<br>Write: HRESULT TimeToWait ([in] short newVal)                                                                                                    |  |  |
|                     | ReturnCode:S_OK                                                                                                    |  |  |
|                     | 250 ms is assumed as default value.                                                                                                    |  |  |
| 4.5.6 MaxTime       |                                                                                                    |  |  |
|                     | Specifies the maximum waiting period (in ms) for processing a telegram, or reads the set value.                                                                                                    |  |  |
|                     | Read: HRESULT MaxTime([out, retval] short *pVal)<br>Write: HRESULT MaxTime([in] short newVal)                                                                                                    |  |  |
|                     | ReturnCode:S_OK                                                                                                    |  |  |
|                     | 5000 ms is assumed as default value.                                                                                                    |  |  |
| 4.5.7 RepeatCounter |                                                                                                    |  |  |
| ·                   | Specifies the number of repetitions before an error is reported, or reads the set value.                                                                                                    |  |  |
|                     | Read: HRESULT RepeatCount ([out, retval] short *pVal)<br>Write: HRESULT RepeatCount ([in] short newVal)                                                                                                    |  |  |
|                     | ReturnCode:S_OK                                                                                                    |  |  |
|                     | The set default value is 5.                                                                                                    |  |  |
| 4.5.8 RecvDelay     |                                                                                                    |  |  |
| -                   | Specifies a delay time to be waited between sending a job and receiving the reply.                                                                                                    |  |  |

BOSCH

Read: HRESULT RecvDelay([out, retval] short \*pVal) Write: HRESULT RecvDelay([in] short newVal)

ReturnCode:S\_OK

The default setting is 0, i.e. no delay.

# 4.5.9 Examples

#### **Basic, VBA**

COM is initialized by the programming environment or runtime automatically.

Dim Pcl As BoschUdp Dim HostPort As Integer

Pcl.TargetIPAddr = "127.0.0.1" Pcl.TargetPort =5006 Pcl.RepeatCounter =3 Pcl.BlockAddr =240 Pcl.TimeToWait=500 HostPort = Pcl.HostPort

#### C++

COM must be explicitly initialized.

IBoschUdp\* pPcl; HRESULT hr; // must always be evaluated explicitly short HostPort;

hr = Colnitialize (NULL); // Initialize COM
if (FAILED(hr))
return ;

// Pointer to BoschCom - get BoschUdp hr = CoCreateInstance (CLSID\_BoschUdp, NULL, CLSCTX\_INPROC\_SERVER, IID\_IBoschUdp, (void\*\*)&pPcl); if (FAILED(hr)) return ; hr = pPcl->put\_TargetIPAddr (L"127.0.0.1");

hr = pPcl->put\_TargetPort (5006) hr = pPcl->put\_RepeatCounter =3 hr = pPcl->put\_BlockAddr =240 hr = pPcl->put\_TimeToWait=500 hr = pPcl->get\_HostPort(&HostPort);

#### MFC application

The initialization of the COM must be performed by AfxOleInit before the BoschCOM.DLL is used.

CBoschUdp Udp; HRESULT hr;

//Create wrapper class if (Udp.Create (NULL, WS\_VISIBLE, CRect (50,50,100,100), this, 0) == FALSE)

return; Ida SatTara

{

}

Udp.SetTargetIPAddr ("127.0.0.1"); Udp.SetTargetPort (5006); Udp.SetRepeatCounter (3); Udp.SetBlockAddr (240); Udp.SetTimeToWait (500); HostPort =Udp.GetHostPort();

#### Delphi

Type Udp: TBoschUdp;

Var HostPort: smallint;

Udp.TargetIpAddr := '142.2.20.11'; Udp.TargetPort := 5006; Udp.RepeatCounter :=3; Udp.BlockAddr := 240; Udp.TimeToWait := 500; HostPort =Udp.HostPort;

# 4.6 Connection functions

The functions that concern setting up and breaking a connection are described here.

## 4.6.1 Init

Sets up a connection with the set parameters (TargetIPAddr, TargetPort, etc.). To terminate the connection, a Deinit must take place.

Call instruction: HRESULT Init ()

ReturnCode:S\_OK

#### E\_FAIL

If a connection is set up, a logical channel is installed that can be opened/closed using OpenChannel and CloseChannel (if no parameters were set, the default setting is used).

In the event of an error, a message is generated which can be output by the client and the return code is not equal to S\_OK.

| 4.6.2 | Deinit             |                                                                                                    |
|-------|--------------------|----------------------------------------------------------------------------------------------------|
|       |                    | Ensures that a connection is terminated and releases the resources used.                                                                                                    |
|       |                    | Call instruction: HRESULT Deinit ()                                                                                                    |
|       |                    | ReturnCode:S_OK                                                                                                    |
| 4.6.3 | OpenChannel        |                                                                                                    |
|       | - F                | Opens a logical channel (which must have been set up using Init).                                                                                                    |
|       |                    | Call instruction: HRESULT OpenChannel ()                                                                                                    |
|       |                    | ReturnCode:S_OK                                                                                                    |
|       |                    | If the channel is used exclusively by the calling client, an OpenChannel at the start and a CloseChannel at the end of the session are sufficient.                                                                          |
|       |                    | The WinPLC and WinDP usually occupy the same port in the target computer, which means that in the case of simultaneous use the OpenChannel / CloseChannel parentheses must be present. Here, time aspects can be neglected. |
| 4.6.4 | InitAndOpenChannel |                                                                                                    |
|       |                    | Opens a logical channel including specification of an IP address and of port numbers.                                                                                                    |
|       |                    | Call instruction: HRESULT InitAndOpenChannel (BSTR IpAdr, short<br>HostPort, short TargetPort)                                                                                                    |
|       |                    | ReturnCode:S_OK                                                                                                    |
|       |                    | HostPort: port number on windows side (e.g. 5079)                                                                                                    |
|       |                    | TargetPort: currently 5006                                                                                                    |
|       |                    | This function checks whether a connection can be set up with the specified parameters. This channel remains open until the CloseChannel command is invoked.                                                                 |
|       |                    | Via this channel a communication to different controllers can take place.                                                                                                    |
| 4.6.5 | CloseChannel       |                                                                                                    |
| 4.0.0 |                    | Closes a logical channel (which must have been set up using Init).                                                                                                    |
|       |                    | Call instruction: HRESULT CloseChannel ()                                                                                                    |
|       |                    | ReturnCode:S_OK                                                                                                    |
| 4 6 6 | Lazia              |                                                                                                    |
| 4.0.0 | Login              | Enables logging in to a control system. This is only necessary if a write job is to be started.                                                                                                    |
|       |                    | Call instruction: HRESULT Login (BSTR Pwd)                                                                                                    |
|       |                    | ReturnCode:S_OK                                                                                                    |

#### E\_FAIL

The default password of the control systems is 'BoschPlcSystems'.

If a write job is started and no login has taken place, an error is set (HRESULT is not equal to S\_OK) and the Error command (description below) can be used to determine the error cause.

# 4.6.7 Examples

The default settings of the parameters are as described in chapter 3.2.9.

Basic

Pcl.Init Pcl.OpenChannel 'Access to data control system possible Pcl.Login ("BoschPlcSystems")

Pcl.CloseChannel Pcl.Deinit

C++

HRESULT hr;

*hr* = pPcl->Init(); *hr* =pPcl->OpenChannel(); *hr* = pPcl->Login (L"BoschPlcSystems"); *hr* = pPcl->CloseChannel(); *hr* = pPcl->Deinit();

#### Mfc

Udp.Init (); Udp.OpenChannel(); Udp.Login("BoschPlcSystems"); Udp.CloseChannel (); Udp.Deinit();

#### Delphi

Udp.Init (); Udp.OpenChannel(); Udp.Login("BoschPlcSystems"); Udp.CloseChannel(); Udp.Deinit();

## 4.7 DB access functions

These functions can be used to read and write data. It is possible to read/write individual data in different types, but a memory excerpt can also be read/written.

If a non-existent data module is activated or if the limits are exceeded, this is stored in the internal error memory and an 'E\_FAIL' is output as HRESULT.

# 4.7.1 DM\_String

Writes a string in a data module or reads a string from a data module.

| Read: | HRESULT DM_String (short No, short Offset, short |
|-------|--------------------------------------------------|
|       | Count, [out, retval] BSTR *pVal)                 |

Write: HRESULT DM\_String(short No, short Offset, short Count, [in] BSTR newVal)

| 4.7.2 | DM_Dword |                             |                                                                                           |
|-------|----------|-----------------------------|-------------------------------------------------------------------------------------------|
|       |          | Writes a dou<br>data module | uble word in a data module or reads a double word from a e.                               |
|       |          | Read:                       | HRESULT DM_Dword (short No, short Offset,short<br>Count, [out, retval] long *pVal)        |
|       |          | Write:                      | HRESULT DM_Dword (short No, short Offset, short<br>Count, [in] long newVal)               |
|       |          | The start ad double word    | dress must be a multiple of 4 so that the grid is geared to Is (DWORD).                   |
| 4.7.3 | DM_Word  |                             |                                                                                           |
|       |          | Writes a wo                 | rd in a data module or reads a word from a data module.                                   |
|       |          | Read:                       | HRESULT DM_Word (short No, short Offset,short<br>Count, [out, retval] short *pVal)        |
|       |          | Write:                      | HRESULT DM_Word (short No, short Offset, short<br>Count, [in] short newVal)               |
|       |          | The start ad words (WOF     | dress must be a multiple of 2 so that the grid is geared to RD).                          |
| 4.7.4 | DM_Real  |                             |                                                                                           |
|       |          | Writes a rea<br>module.     | Il value in a data module or reads a real value from a data                               |
|       |          | Read:                       | HRESULT DM_Real (short No, short Offset,short<br>Count, [out, retval] float *pVal)        |
|       |          | Write:                      | HRESULT DM_Real (short No, short Offset, short<br>Count, [in] float newVal)               |
|       |          | The start ad double word    | dress must be a multiple of 4 so that the grid is geared to Is (DWORD).                   |
| 4.7.5 | DM LReal |                             |                                                                                           |
|       |          | Writes an Ll<br>reads an LR | Real value (real with double accuracy) in a data module or leal value from a data module. |
|       |          | Read:                       | HRESULT DM_LReal (short No, short Offset,short<br>Count, [out, retval] double *pVal)      |
|       |          | Write:                      | HRESULT DM_LReal (short No, short Offset, short<br>Count, [in] double newVal)             |
|       |          | The start ad QWORD.         | dress must be a multiple of 8 so that the grid is geared to                               |
| 4.7.6 | DM       |                             |                                                                                           |
|       |          | Writes a dat<br>module.     | a area in a data module or reads a data area from a data                                  |

BOSCH

|                             | Read:                                                                           | HRES<br>Count<br>retval                    | SULT DM (short No, short Offset,short<br>t, VARIANT Vars, [out,<br>] short *pVal)                                                                                                    |
|-----------------------------|---------------------------------------------------------------------------------|--------------------------------------------|----------------------------------------------------------------------------------------------------|
|                             | Write:                                                                          | HRES<br>Count                              | SULT DM (short No, short Offset, short<br>t, VARIANT Vars, [in] short newVal)                                                                                                    |
|                             | Here, the clip<br>number of re<br>has no effec<br>function, oth<br>VT_I2, VT_I4 | ent mu<br>ead by<br>t. The<br>erwise<br>4. | ist create a corresponding array. On reading, the<br>tes is returned; on writing, the value to be transferred<br>variant array must be configured by the calling<br>an error message appears. The type can be VT_UI1, |
| $\Rightarrow$               | This functio                                                                    | on doe                                     | es not work under DELPHI.                                                                                                    |
| 4.7.7 ReadDM                |                                                                                 |                                            |                                                                                                    |
|                             | Reads a dat                                                                     | a area                                     | from a data module.                                                                                                    |
|                             | Call instructi                                                                  | ion:                                       | HRESULT ReadDM (short No, short Offset, short<br>Count, [out, retval] VARIANT *pVal)                                                                                                    |
|                             | Generally re<br>the BoschC0                                                     | turns a<br>OM.DL                           | a byte array. This byte array is created and released in L; the client can access it following the call instruction.                                                                                                  |
| $\Rightarrow$               | This function<br>but it also w                                                  | on has<br>vorks                            | been specially conceived for DELPHI users, under Basic and C++.                                                                                                    |
| 4.7.8 PutMaskedDM           |                                                                                 |                                            |                                                                                                    |
|                             | Uses a Setm<br>in a data mo                                                     | nask a<br>odule.                           | nd ResetMask to write bits in a byte/word/double word                                                                                                    |
|                             | Call instructi                                                                  | ion:                                       | HRESULT PutMaskedDM(short DmNo, short offset, short len, long SetMask, long ResetMask)                                                                                                    |
|                             | The size of t information.                                                      | the Set                                    | mask / ResetMask is regulated by the 'Len'                                                                                                    |
|                             | Double word                                                                     | d only f                                   | unctions with the SoftPLC.                                                                                                    |
| 4.8 Marker access functions |                                                                                 |                                            |                                                                                                    |
|                             | These functi<br>read/write in<br>also be read                                   | ions ca<br>dividua<br>I/writte             | an be used to read and write data. It is possible to<br>al data in different types, but a memory excerpt can<br>n.                                                                                                    |
|                             | If a non-exis memory and                                                        | tent m<br>I an 'E                          | arker is activated, this is stored in the internal error<br>_FAIL' is output as HRESULT.                                                                                                    |
| 4.8.1 M_Dword               |                                                                                 |                                            |                                                                                                    |
|                             | Writes a dou<br>from a mark                                                     | uble wo<br>er dou                          | ord in a marker double word or reads a double word ble word.                                                                                                    |
|                             | Read:                                                                           | HRES<br>[out,                              | SULT M_Dword (short Offset,short Count,<br>retval] long *pVal)                                                                                                    |
|                             |                                                                                 |                                            |                                                                                                    |

|       |         | Write:                     | HRESULT M_Dword (short Offset, short Count,<br>[in] long newVal)                          |
|-------|---------|----------------------------|-------------------------------------------------------------------------------------------|
|       |         | The start ad double word   | ldress must be a multiple of 4 so that the grid is geared to ds (DWORD).                  |
| 4.8.2 | M Word  |                            |                                                                                           |
|       | -       | Writes a wo                | rd in a marker word or reads a word from a marker word.                                   |
|       |         | Read:                      | HRESULT M_Word (short Offset,short Count,<br>[out, retval] short *pVal)                   |
|       |         | Write:                     | HRESULT M_Word (short Offset, short Count,<br>[in] short newVal)                          |
|       |         | The start ad words (WO     | ldress must be a multiple of 2 so that the grid is geared to RD).                         |
| 4.8.3 | M Real  |                            |                                                                                           |
|       |         | Writes a rea<br>area.      | al value in a marker area or reads a real value from a marker                             |
|       |         | Write:                     | HRESULT M_Real (short Offset,short Count,<br>[out, retval] float *pVal)                   |
|       |         | Write:                     | HRESULT M_Real ( short Offset, short Count,<br>[in] float newVal)                         |
|       |         | The start ad double word   | ldress must be a multiple of 4 so that the grid is geared to ds (DWORD).                  |
| 4.8.4 | M LReal |                            |                                                                                           |
|       | -       | Writes an L<br>reads an LF | Real value (real with double accuracy) in a marker area or Real value from a marker area. |
|       |         | Read:                      | HRESULT M_LReal (short Offset,short Count,<br>[out, retval] double *pVal)                 |
|       |         | Write:                     | HRESULT M_LReal (short Offset, short Count,<br>[in] double newVal)                        |
|       |         | The start ad QWORD.        | ldress must be a multiple of 8 so that the grid is geared to                              |
| 4.8.5 | Μ       |                            |                                                                                           |
|       |         | Writes a da<br>area.       | ta area in a marker area or reads a data area from a marker                               |
|       |         | Read:                      | HRESULT M (short Offset,short Count, VARIANT V<br>Vars, [out, retval] short *pVal)        |
|       |         | Write:                     | HRESULT M (short Offset, short Count, VARIANT<br>Vars, [in] short newVal)                 |

BOSCH

Here, the client must create a corresponding array. On reading, the number of read bytes is returned; on writing, the value to be transferred has no effect. The variant array must be configured by the calling function, otherwise an error message appears. The type can be VT\_UI1, VT\_I2, VT\_I4.

#### $\Rightarrow$ This function does not work under DELPHI.

# 4.8.6 ReadM

Reads a data area from a marker area.

Call instruction: HRESULT ReadM (short Offset, short Count, [out, retval] VARIANT \*pVal)

Generally returns a byte array. This byte array is created and released in the BoschCOM.DLL; the client can access it following the call instruction.

 $\Rightarrow$  This function has been specially conceived for DELPHI users, but it also works under Basic and C++.

# 4.8.7 PutMaskedM

Uses a Setmask and ResetMask to write bits in a byte/word/double word in a marker area.

Call instruction: HRESULT PutMaskedM ( short offset, short len, long SetMask, long ResetMask)

The size of the Setmask / ResetMask is regulated by the 'Len' information.

Double word only functions with the SoftPLC.

# 4.9 Data field access functions

|       |          | These functi<br>read/write in<br>also be read                                          | ions can be used to read and write data. It is possible to<br>dividual data in different types, but a memory excerpt can<br>I/written. |  |  |
|-------|----------|----------------------------------------------------------------------------------------|----------------------------------------------------------------------------------------------------|--|--|
|       |          | If a non-exis<br>error memor                                                           | tent data field area is activated, this is stored in the internal ry and an 'E_FAIL' is output as HRESULT.                             |  |  |
| 4.9.1 | DF Dword |                                                                                        |                                                                                                    |  |  |
|       | -        | Writes a dou<br>from a data                                                            | uble word in a data field double word or reads a double word field double word.                                                        |  |  |
|       |          | Read:                                                                                  | HRESULT DF_Dword (short Offset,short Count,<br>[out, retval] long *pVal)                                                               |  |  |
|       |          | Write:                                                                                 | HRESULT DF_Dword (short Offset, short Count,<br>[in] long newVal)                                                                      |  |  |
|       |          | The start ad double word                                                               | dress must be a multiple of 4 so that the grid is geared to is (DWORD).                                                                |  |  |
| 192   | DF Word  |                                                                                        |                                                                                                    |  |  |
| 4.0.2 |          | Writes a wo                                                                            | rd in a data field word or reads a word from a data field word.                                                                        |  |  |
|       |          | Read:                                                                                  | HRESULT DF_Word (short Offset,short Count,<br>[out, retval] short *pVal)                                                               |  |  |
|       |          | Write:                                                                                 | HRESULT DF_Word(short Offset, short Count,<br>[in] short newVal)                                                                       |  |  |
|       |          | The start ad words (WOF                                                                | dress must be a multiple of 2 so that the grid is geared to RD).                                                                       |  |  |
| 4.9.3 | DF Real  |                                                                                        |                                                                                                    |  |  |
|       |          | Writes a real value in a data field area or reads a real value from a data field area. |                                                                                                    |  |  |
|       |          | Read:                                                                                  | HRESULT DF_Real (short Offset,short Count,<br>[out, retval] float *pVal)                                                               |  |  |
|       |          | Write:                                                                                 | HRESULT DF_Real ( short Offset, short Count,<br>[in] float newVal)                                                                     |  |  |
|       |          | The start ad double word                                                               | dress must be a multiple of 4 so that the grid is geared to s (DWORD).                                                                 |  |  |
| ٨٩٨   |          |                                                                                        |                                                                                                    |  |  |
|       |          | Writes an LF<br>reads an LR                                                            | Real value (real with double accuracy) in a data field area or<br>leal value from a data field area.                                   |  |  |
|       |          | Read:                                                                                  | HRESULT DF_LReal (short Offset,short Count,<br>[out, retval] double *pVal)                                                             |  |  |
|       |          | Write:                                                                                 | HRESULT DF_LReal (short Offset, short Count,<br>[in] double newVal)                                                                    |  |  |

|                      |               | The start address QWORD.                                                                           | must be a multiple of 8 so that the grid is geared to                                                                                                    |
|----------------------|---------------|----------------------------------------------------------------------------------------------------|----------------------------------------------------------------------------------------------------|
| 4.9.5 DF             |               |                                                                                                    |                                                                                                    |
|                      |               | Writes a data area field area.                                                                     | in a data field area or reads a data area from a data                                                                                                    |
|                      |               | Read: HRE:<br>Vars,                                                                                | SULT DF (short Offset,short Count, VARIANT<br>[out, retval] short *pVal)                                                                                                    |
|                      |               | Write: HRE:<br>Vars,                                                                               | SULT DF (short Offset, short Count, VARIANT<br>[ïn] short newVal)                                                                                                    |
|                      |               | Here, the client minumber of read by<br>has no effect. The<br>function, otherwise<br>VT_I2, VT_I4. | ust create a corresponding array. On reading, the<br>tes is returned; on writing, the value to be transferred<br>variant array must be configured by the calling<br>an error message appears. The type can be VT_UI1, |
|                      | $\Rightarrow$ | This function do                                                                                   | es not work under DELPHI.                                                                                                    |
| 4.9.6 ReadDF         |               |                                                                                                    |                                                                                                    |
|                      |               | Reads a data area                                                                                  | from a data field area.                                                                                                    |
|                      |               | Call instruction:                                                                                  | HRESULT ReadDF (short Offset, short Count,<br>[out, retval] VARIANT *pVal)                                                                                                    |
|                      |               | Generally returns the BoschCOM.DI                                                                  | a byte array. This byte array is created and released in L; the client can access it following the call instruction.                                                                                                  |
|                      | ⇒             | This function has<br>also works under                                                              | s been specially conceived for DELPHI users, but it<br>r Basic and C++.                                                                                                    |
| 4.9.7 PutMaskedDF    |               |                                                                                                    |                                                                                                    |
|                      |               | Uses a Setmask a<br>in a data field area                                                           | nd ResetMask to write bits in a byte/word/double word                                                                                                    |
|                      |               | Call instruction:                                                                                  | HRESULT PutMaskedDF ( short offset, short len, long<br>SetMask, long ResetMask)                                                                                                    |
|                      |               | The size of the Se information.                                                                    | tmask / ResetMask is regulated by the 'Len'                                                                                                    |
|                      |               | Double word only                                                                                   | functions with the SoftPLC.                                                                                                    |
| 4.10 Symbolic access |               | This access is in p                                                                                | reparation.                                                                                                    |
| 4.10.1 SymData       |               | Currently not supp                                                                                 | orted.                                                                                                    |

Overview of functions BoschCOM 4-19

BOSCH

# **5** Examples BoschCOM

# 5.1 Visual Basic

This form enables reading / writing of a data word; if the timer is set, this takes place in cycles.

| 🖏 BoschCor    | n Test Frame   |              |       |         |  |
|---------------|----------------|--------------|-------|---------|--|
| <u>I</u> nit  | 127.0          | 0.0.1        |       |         |  |
| <u>R</u> ead  | Data<br>Module | Data<br>Word | Value | Iimer 0 |  |
| <u>W</u> rite | 0              | 0            | 0     | · ·     |  |
|               |                |              |       |         |  |
| <b>B</b>      |                |              |       |         |  |

If no connection is set up, the standard error handling causes a message box to appear.

| Plc_Com                  | × |
|--------------------------|---|
| Keine Verbindung zur SPS |   |
| OK                       |   |

Option Explicit Option Base 1

Dim Pcl As BoschUdp Dim Islnit As Boolean Dim XPos As Single Dim YPos As Single

'Init App

Private Sub Form\_Load() IsInit = False Set Pcl = New BoschUdp Pcl.TargetPort = 5006 Pcl.BlockAddr = 240 Pcl.TargetIPAddr = IpAddr.Text Pcl.Init End Sub

' Deinit App Private Sub Form\_Unload(Cancel As Integer) Pcl.CloseChannel Pcl.Deinit End Sub ' Init PLC Communication Private Sub Init Click() XPos = Image1.Left YPos = Image1.Top *If IsInit = True Then* Timer1.Enabled = False Pcl.CloseChannel IsInit = False End If If IsInit = False Then *If connect = True Then* DB0 Write.BackColor = &HFFFFC0 IpAddr.BackColor = &HFFFFC0 DB0 Read.BackColor = &HFFFFC0 IsInit = True End If End If End Sub 'Connect to PLC Private Function connect() As Boolean On Error GoTo ErrHandler Dim RetVal As Integer Pcl.InitAndOpenChannel IpAddr.Text, 5007, 5006 connect = True Exit Function ErrHandler: ErrorTxt.Text = Err.Description connect = False End Function ' Read Data Word Private Sub Read\_Click() On Error Resume Next Dim PlcMode As Integer Dim PLCError As Long Err.Number = 0 If IsInit = True Then PlcMode = Pcl.PLCState If PlcMode > 0 Then PlcModeTxt = "Stop"

Else PlcModeTxt = "Run" End If

```
DB0_Read.Text = Pcl.DM_Word(RDBNo, ROffset)
Error.Text = Pcl.LastError()
ErrorTxt.Text = Pcl.Error()
End If
End Sub
```

' Start Timer

Private Sub Timer\_Click() If Islnit = True Then Timer1.Enabled = True Timer1.Interval = Time1.Text End If

End Sub

' Cyclic Read Data Word and show action

Private Sub Timer1\_Timer() Read\_Click If (XPos < 7000) Then XPos = XPos + 120 Else XPos = 120 End If Image1.Move XPos, Ypos

End Sub

' Write Data Word

Private Sub Write\_Click() On Error Resume Next

```
Err.Number = 0

If IsInit = True Then

PcI.DM_Word(WDBNo, WOffset) = DB0_Write.Text

Error.Text = PcI.LastError()

ErrorTxt.Text = PcI.Error()

End If

End Sub
```

# 5.2 Visual C++

Access from C++ is slightly more complicated and requires basic knowledge of the COM architecture from Microsoft.

#include "iostream.h"
#include "BoschCom.h"

int main(int argc, char\* argv[])
{
 unsigned char DM[512];

IUnknown\* pUnknown; IBoschUdp\* pPcl;

cout << "Bosch Client : Colnitialize()" << endl; HRESULT hr = Colnitialize(NULL); if(FAILED(hr)) cout << "Colnitialize failed" << endl;</pre>

cout << "Client: Calling CoCreateInstance()" << endl; hr = CoCreateInstance(CLSID\_BoschUdp, NULL, CLSCTX\_INPROC\_SERVER, IID\_IUnknown, (void\*\*)&pUnknown);

if(FAILED(hr)) cout << "CoCreateInstance failed" << endl;

hr = pUnknown->Release(); cout << "Client: Calling pUnknown->Release()" << hr << endl;</pre>

```
BSTR pX;
 hr = pPcl->get_About (&pX);
 char CharPath [MAX_PATH];
 WideCharToMultiByte (CP_ACP, 0, (WCHAR *) (pX), -1,
              CharPath, MAX PATH, NULL, NULL);
 hr = pPcl > put_TargetIPAddr (L''142.2.20.11'');
 hr = pPcl > Init ();
 hr = pPcl->OpenChannel ();
 for (int i = 0; i < 10; i++)
 {
  hr = pPcl->get_DM_Word (0,0,(short *) &DM[i*2]);
 }
 hr = pPcl->CloseChannel ();
 hr = pPcl->Deinit ();
 hr = pPcl->Release();
 cout << "Client: Calling pSum->Release() reference count = " <<
      hr << endl;
 cout << "Client: Calling CoUninitialize()" << endl;
 CoUninitialize();
 return 0;
}
```

# 5.3 MFC

The wrapper class CBoschUDP is created using the menu item 'Insert component'. The following source code shows a function that uses this class.

```
void CTestComDlg::OnCallBoschcom()
```

{ CBoschUdp Udp; HRESULT hr; VARIANT vt; short Count = 0;

Udp.SetTargetIPAddr ("142.2.20.11"); Udp.SetTargetPort (5006); Udp.Init ();

long ix, data;

```
// Create SafeArray and fill with data
SAFEARRAYBOUND rgsabound[1];
rgsabound[0].ILbound = 0;
rgsabound[0].cElements = 512;
SAFEARRAY *sfDB = SafeArrayCreate(VT_I2, 1, rgsabound);
```

VariantInit (&vt); VariantChangeType (&vt, &vt, 0, VT\_ARRAY|VT\_I2); vt.vt = VT\_ARRAY|VT\_I2; vt.parray = sfDB;

```
for(int i = 0; i < 512 / 2; ++i)
{
    ix = (long) i;
    data = (long) i;
    hr = SafeArrayPutElement(sfDB, &ix, &data);
    if(FAILED(hr)) { }
}
// write 256 words in DB 0
//Udp.SetDm (0, 0, 256, vt, Count);
// read 256 words from DB 0
Udp.OpenChannel ();
for (i = 0; i < 100; i++)</pre>
```

{ Udp.GetDm (0,0,256, vt); } Udp.CloseChannel(); Udp.Deinit ();

}

### 5.4 Delphi

Under Delphi, the BoschCOM has to be imported first; this is done using 'Import ActiveX'. This component must then be installed using 'Install component'. The BoschCOM appears in the toolbar after compilation in the table ActiveX and can be placed on a form.

unit Unit1;

interface uses Windows, Messages, SysUtils, Classes, Graphics, Controls, Forms, Dialogs. StdCtrls, OleCtrls, BOSCHCOMLib\_TLB, BOSCHUNILib\_TLB; type TForm1 = class(TForm) Edit1: TEdit; Button1: TButton; BoschUdp1: TBoschUdp; Edit4: TEdit; procedure Button1Click(Sender: TObject); private { Private Declarations } public { Public Declarations } end; var Form1: TForm1; implementation {\$R \*.DFM} procedure TForm1.Button1Click(Sender: TObject); var s1:smallint; i:smallint; Vari:OleVariant; VarRef:OleVariant; begin BoschUdp1.TargetIpAddr := Edit4.Text; (\*'142.2.20.11';\*) BoschUdp1.Init (); BoschUdp1.OpenChannel(); Vari := VarArrayCreate([0, 100], varByte); for i := 0 to 1 do begin s1 := BoschUdp1.DM [0,0,100,Vari]; VarRef := BoschUdp1.ReadDM [0,0,200]; BoschUdp1.DM [0,200,200, VarRef] := 200; if (s1 > 0) then s1 := VarRef[0] else s1 := VarRef[1]; Edit1.Text := IntToStr (s1); end end; end.

# 5.5 Excel

The data is stored directly in the cells B4-B6; column A contains the comment.

| XM                                                                      | licrosoft Excel | - PLCUDP_2.xls       | <u>_ 0 ×</u>    |  |
|-------------------------------------------------------------------------|-----------------|----------------------|-----------------|--|
| 🕙 Datei Bearbeiten Ansicht Einfügen Format Extras Daten Fenster ? 💶 🗗 🗙 |                 |                      |                 |  |
|                                                                         | 🖻 🖬 🎒           | 🖪 🖤 👗 🖻 🛍 💅 🗠 - 🗠 -  | 🍓 ኛ Σ 🗖         |  |
| Ari                                                                     | al              | • 10 • F X U = = =   | I 📴 • 🕭 • 🗛 • 🦈 |  |
|                                                                         | A6              | DB:0:100:64          |                 |  |
|                                                                         | Α               | В                    | C [             |  |
| 1                                                                       | Loops           | 50                   | 1               |  |
| 2                                                                       | GetData         |                      |                 |  |
| 3                                                                       |                 |                      |                 |  |
| 4                                                                       | DB:0:0:4        | 303331061            |                 |  |
| 5                                                                       | DB:0:4:2        | 21293                |                 |  |
| 6                                                                       | DB:0:100:64     | ABCDEFGHIJKLMNOPQRST |                 |  |
| 7                                                                       |                 |                      |                 |  |
| 8                                                                       |                 |                      |                 |  |
| I I Dialog1 Tabelle1 1 I                                                |                 |                      |                 |  |
| Ben                                                                     | eit 🛛 🗌         |                      |                 |  |

**Option Explicit** 

**Option Base 1** 

Dim Pcl As BoschUdp Dim DB As Variant Dim No As Integer Dim Offset As Integer Dim Anz As Integer Dim i As Integer Dim MaxLoop As Integer Dim itemcount As Long

Dim err As Integer Dim TextRet As String

Private Sub Connect(Pclx As Object) Pcl.TargetIPAddr = "127.0.0.1" Pcl.Init End Sub Private Sub GetPlcData(ByRef Pcl As Object)

Dim MyStringErg As String Dim MyErg As Long Dim MyWordErg As Integer

Cells(1, 3).Value = i

Pcl.OpenChannel

MyStringErg = Pcl.DM\_String(No, 100, 20) Cells(6, 2).Value = MyStringErg

MyErg = Pcl.DM\_Dword(No, 20) Cells(4, 2).Value = MyErg

MyWordErg = Pcl.DM\_Word(No, 2) 'ActiveCell.Value = MyErg Cells(5, 2).Value = MyWordErg Pcl.CloseChannel Pcl.Deinit End Sub

Sub PlcUdpMain()

Set Pcl = CreateObject("BoschUdp.BoschUdp.1") Connect Pcl

Worksheets("Table1").Activate

Cells(1, 1).Value = "Loops" MaxLoop = Cells(1, 2).Value

For i = 1 To MaxLoop GetPlcData Pcl Next i

End Sub

# 5.6 HTML and VB Script

BoschCOM.DII can also be used to access the control systems per VB Script and HTML. This means that control system data can be visualized without a development environment, using only an ASCII editor and an Internet browser. Our example shows a simple page:

| D:\MyControls.C++\BoschCom\Test.htm - Microsoft Internet Explorer   | _ 🗆 ×         |
|---------------------------------------------------------------------|---------------|
| Datei Bearbeiten Ansicht Wechseln zu Favoriten ?                    | æ             |
| Zurück Vorwärts Abbrechen Aktualisieren Startseite Suchen Favoriten | ()<br>Verlauf |
| Adresse 🛃 D:\MyControls.C++\BoschCom\Test.htm                       | 💌 🛛 Links     |
| Rufe PCL auf                                                        | <u></u>       |
| Bitte geben Sie Ziel IP Adresse ein:                                |               |
| 127.0.0.1 CallPCL                                                   |               |
| Bitte geben Sie DB Nummer und Datenwort ein:                        |               |
| 0 0 ReadPCL 1023                                                    |               |
|                                                                     | <b></b>       |
| Per Arbeitsplatz                                                    | ///           |

The above page is created by the following text:

| <html></html>                         |
|---------------------------------------|
|                                       |
| <script language="VBScript"></script> |

Sub ReadPCL\_OnClick On Error Resume Next if Err = 0 then Dim PclForm Set PclForm=Document.PCLForm Pcl.OpenChannel PclForm.DATA.Value=Pcl.DM\_Word(PclForm.DBNO.Value, PclForm.DBOFFSET.Value) Pcl.CloseChannel end if End Sub --></script> </HEAD> <BODY><H3>Call PCL</H3><HR> <FORM NAME="PCLForm">Please enter the target IP address: <HR> <INPUT NAME="IPADDR" TYPE="TEXT" SIZE="16"> <INPUT NAME="CallPCL" TYPE="BUTTON" VALUE="CallPCL"><HR> Please enter the DB number and data word: <HR> <INPUT NAME="DBNO" TYPE="TEXT" SIZE="2"> <INPUT NAME="DBOFFSET" TYPE="TEXT" SIZE="2"> <INPUT NAME="ReadPCL" TYPE="BUTTON" VALUE="ReadPCL"> <INPUT NAME="DATA" TYPE="TEXT" SIZE="8"> </FORM> </BODY> </HTML>

# 6 BoschPlcServer

# 6.1 General

|               | The event utility (implemented in BoschCOM version 1.4 or later <sup>1</sup> ) makes<br>it possible to query data of a control system on the computer. This utility is<br>implemented within the framework of COM/DCOM, i.e. as 'Connection<br>Point'. That means that the message can be picked up or not; there is no<br>handshake. If a number of messages arrive on the BoschCOM.DLL, they<br>are routed in the order of arrival. If a handshake is required, this must<br>take place in the PLC program. |
|---------------|----------------------------------------------------------------------------------------------------|
|               | It is possible to both start events from control systems and exchange data between different applications (computers).                                                                                                    |
|               | In the current version all incoming events are entered into a queue and<br>then submitted to the client applications by means of a fireing event.                                                                                                    |
| 6.2 Licensing | Licensing of this separate component is done as described in chapter 3.3.                                                                                                    |
| 6.3 Functions | The BoschPlcServer.OCX file has to be entered into a client application<br>and has to be installed there. The following example shows how this can<br>be achieved by using Visual Basic:                                                                                                    |
|               | <ol> <li>In the Basic environment, enter the component ,BoschPlcServer' and<br/>enter the component to the own form.</li> <li>The ,BoPlcSrv1' object is created (cf. combo box <b>Objekt (Object)</b>)</li> <li>If you select this object, the combo box <b>Prozedur (Procedure)</b> shows<br/>the events NoLicense and RecvByteStream.</li> </ol>                                                                                                    |

4. If you select these, the subroutines are entered into the code.

<sup>&</sup>lt;sup>1</sup> BoschCOM version 1.2 already provided a restricted event utility, without queue and with an interface adapted to Visual Basic.

# BOSCH

| 🐂 TestCon                                                                              | Prj - Microsoft Visual Basic [Entwerfen] - [TestCom (Code)]                                                                                                    | X                                                                                                    |
|----------------------------------------------------------------------------------------|----------------------------------------------------------------------------------------------------|----------------------------------------------------------------------------------------------------|
| 💭 Datei B                                                                              | earbeiten <u>A</u> nsicht <u>P</u> rojekt Forma <u>t</u> Debuggen Ausführen Abfrage Diagra <u>m</u> m Extras Add-Ins <u>F</u> enster <u>?</u>                                                                                                    | X                                                                                                    |
| - 🛃                                                                                    | 🎘 • 🛅 😂 🖬 🖧 🛤 💼 🏟 🗠 역 🕨 🗊 🔳 😻 🖆 🔁 😵 🔂 🔔   24,51                                                                                                    |                                                                                                    |
| Allaomoin I                                                                            | BoPIcSrv1 VOLicense V                                                                                                    | Projekt - TestComPrj X                                                                                                    |
|                                                                                        | BoPicSrv1     NoLicense       Private Sub BoPlcSrv1_NoLicense()<br>RecvIpAddr.Text = "No License"     DragDrop<br>DragOver<br>GodFocus<br>LosfFocus       End Sub     NoLicense<br>NoLicense       Private Sub BoPlcSrv1_RecvByteStream(ByVal IpAdr As String, ByVal Count As Integer,<br>RecvIpAddr.Text = IpAdr<br>End Sub       Private Sub Connect_Click()<br>Dim x As Long<br>BoschUdp1.InitAndOpenChannel IpAddr, 5077, 5006       x = BoschUdp1.DH_Dword(0, 0)<br>BoschUdp1.CloseChannel<br>End Sub       Private Sub End Click() | Projekt - TestComPrj       X         TestComPrj (TestComPrj.vbp)       TestComVigre         TestCom (TestCom.frm)       TestCom (TestCom.frm)         Figenschaften       X         Alphabetisch       Nach Kategorien |
| (₽)<br>(₽)<br>(₽)<br>(P)<br>(P)<br>(P)<br>(P)<br>(P)<br>(P)<br>(P)<br>(P)<br>(P)<br>(P | BoschUdpl.Deinit<br>BoPlcSrv1.StopListen<br>End<br>End Sub<br>Private Sub Form_Load()<br>BoschUdpl.Init<br>BoPlcSrv1.Listen "127.0.0.1", 5020, 0<br>End Sub                                                                                                    | Formular-Layout X                                                                                                    |

After that, processing can be started via the "Listen" command and it can be stopped via the "StopListen" command.

#### short Listen (BSTR IpAdr, short Port, short BlockAddr);

This function activates event processing.

IpAdr :currently not used, should be set to 127.0.0.1.Port :here the monitored port has to be specified, currently only5020 is possible.BlockAdr:only 0.

#### short StopListen();

This function deactivates event processing.

#### BSTR About();

Thic function can be used to read a string with versioning and licensing information.

After activation of event processing two events can occur:

## void RecvByteStream(BSTR lpAdr, short Count, VARIANT Data)

| IpAdr: | source address of the event         |
|--------|-------------------------------------|
| Count: | number of data                      |
| Data:  | data as byte stream in a safe array |

Normally, this is shown if a license is available.

## void NoLicense();

This is shown if no license has been found.

# 7 BoschOPC

# 7.1 General

In WinTools, 6 OPC servers are implemented:

| File name (.exe) | Name from Client |
|------------------|------------------|
|                  | perspective      |
| BOSCHOPC.EXE     | CLOPC.CLOPC.1    |
| BOSCHOPC1.EXE    | CLOPC1.CLOPC.1   |
| BOSCHOPS2.EXE    | CLOPC2.CLOPC.1   |
| BOSCHOPC3.EXE    | CLOPC3.CLOPC.1   |
| BOSCHOPC4.EXE    | CLOPC4.CLOPC.1   |
| BOSCHOP5.EXE     | CLOPC5.CLOPC.1   |
|                  |                  |

# 7.2 Invocation

The application can be parameterized by an invocation switch. These switches can be filed in the BoschOPC.INI file or are attached directly when the application is invoked.

# 7.2.1 Hardlock/Softlicense

The selection of either Hardlock or Softlicense can be made using the switch '/H':

,/H<sup>·</sup> : (default setting) looking for Hardlock ,/h<sup>·</sup> : looking for Softlicense

## 7.2.2 Destination Controller IP Address and Port

The BoschOPC server runs on the same computer as the OPC client does. The connection to the destination SPS is done via Ethernet. Therefore, it is necessary to allocate an IP address, default setting is the LocalHost address ,127.0.0.1<sup>'</sup>. The SoftSPS and the CL550 work with different port addresses. For this reason, the port address has to be specified as well, default setting is 5002.

/I111.222.111.111 (destination IP address) /P5015 (Port address for CL550) /P5002 (Port address for SoftSPS)

When using this communication channel, the DCOM security settings can remain unchanged.

### 7.2.3 Start via OPC Client

If the OPC server is not started explicitly, an OPC client is able to force the start of an OPC server. In this case the invocation switches are needed, therefore a valid 'BoschOPC.ini' file should be available in the directory of the OPC server.

## 7.2.4 User Interface

The user interface indicates to which controller the OPC server is connected. It also shows the version. By means of the check boxes **Lese Meldungen** (Read Messages) and **Schreib Meldungen** (Write Messages) the command traffic can be monitored.

| 💑 BoschOPC            |                   |
|-----------------------|-------------------|
| Steuerung 142.2.20.11 |                   |
| Lese Meldungen        | Schreib Meldungen |
|                       | Beenden           |

When the server is stopped, the clients which are still active are notified.

# 7.3 OPC Data

This chapter describes which data can be read from the PLC, which number of file entries are allowed and what has to be observed concerning the syntax of the data.

# 7.3.1 Limits

In an OPC server the data is divided in different groups. The assignment of the data to the groups is the task of the OPC client. Because of the controller conditions the following limits result:

The total number of data is restricted to 16k (beginning with version 1.2; prior to that version 2048). Each OPC group must only have 255 data entries.

# 7.3.2 Data

In principle, there are two possibilities to access data located in the PLC:

- absolute
- symbolic.

'Absolute' means access by absolute operand, in detail these are:

Marker DataModule DataField Inputs Outputs SpecialMarker 'Symbolic' means choice from a data list maintained by the PLC. This data list is stored in the controller by the WinSPS software (Version 3.02).

The syntax for the absolute access is simple; ,:' serves as a separator.

- for Data Modules: DM:<Number\_of\_Data\_Module>:<Start\_Address>:<Type>
- other: <Operand>:<Start\_Address>:<Type>

Start\_Address here means an offset in the respective operand area.

The following types are allowed:

| Type<br>identifier | COM Data<br>type | Description                                   |
|--------------------|------------------|-----------------------------------------------|
|                    |                  |                                               |
| С                  | VT_I1            | signed BYTE                                   |
|                    |                  | (beginning with version 1.2)                  |
| В                  | VT_U1            | BYTE                                          |
| Xn                 | VT_BOOL          | Bit access, wheras ,n' is the bit number (07) |
| Sn                 | VT_BSTR          | String access, whereas ,n' is the number      |
|                    |                  | of characters (default setting: 32)           |
| 1                  | VT_I2            | signed WORD                                   |
|                    |                  | (beginning with version 1.2)                  |
| W                  | VT_UI2           | WORD (2 BYTE) beginning with version          |
|                    |                  | 1.2, prior to this version signed WORD        |
| L                  | VT_I4            | Signed Double WORD                            |
| F                  | VT_R4            | simple floating point value (4Byte)           |
| D                  | VT_R8            | Double precision floating point value (8Byte) |

Examples:

| M:32:X3     | Bit 3 in MarkerByte 32                           |
|-------------|--------------------------------------------------|
| DF:1024:L   | Double Word in Data Field beginning at Byte 1024 |
| DB:10:32:X4 | Bit4 in Data Word 32 of the Daten Module 10      |
| M:0:S24     | String beginning at MarkerByte 0                 |

#### Symbolic Access

Each OPC server has the possibility to 'browse', i.e., on a request by the OPC client the server can report its data. The provided OPC client then indicates this data as follows:

| Access Path Access Path Access Path Access Path Access Path Access Path Access Path Access Path Access Path Access Path Access Path Access Path Access Path Access Path Access Path Access Path Access Path Properties.                                                                                                    | dd Item                                                   |                       |             |              |      |                |   |  |
|----------------------------------------------------------------------------------------------------|-----------------------------------------------------------|-----------------------|-------------|--------------|------|----------------|---|--|
| Item Name  Done  Browse items: Filter:  LGG0,SM30.3,B00L Logisch '0' LDG1,SM31.1,B00L Logisch '0' LDG1,SM31.1,B00L Logisch '1' M MaxZykI,SM24,UINT größte gemessene Zykluszeit MERKER0LM0,UDINT  MERKER12REAL,M12,REAL  MirZykI,SM26,UINT kleinste gemessene Zykluszeit nBst,SM28,2,B00L Lincht existerender Baustein aufgerufen nemKS,SM26,B00L Lincht existerender Baustein aufgerufen nemKS,SM26,B00L Lincht existerender Kallstat Desotof SM29.1,B00L/Decodofekter  Data Type  Use native type  Long  Bool  Double                                                                                                    | Access Path                                               |                       |             |              |      | Add Ite        | m |  |
| Browse items:     Filter:     Item Properties.       L0G0,5M30.3,B00L Logisch 10'     L0G1,5M31.1,B00L Logisch 11'     M       MaxZykl,5M24,UINT lgrößte gemessene Zykluszeit     MERKER0L,M0,UDINT I       MERKER0L,M0,UDINT I     MERKER12REAL,M12,REAL I       MERKER15,B72A,UINT likeinste gemessene Zykluszeit       MERKER10,20,DUINT I       MERKER10,20,DUINT likeinste gemessene Zykluszeit       MERKER10,20,DUINT likeinste gemessene Zykluszeit       MERKER10,20,DUINT likeinste gemessene Zykluszeit       Data Type       O Use native type     C Long       © Use native type     C Long                                                                                                    | item Name                                                 |                       |             |              |      | <u>D</u> one   |   |  |
| LOG0,SM30.3,BOOL/Logisch '0'<br>LOG1,SM31.1,BOOL/Logisch '0'<br>MaxZykl,SM24,UINTIgrößte gemessene Zykluszeit<br>MERKER10,M0,UDINTI<br>MERKER12REAL,M12,REALI<br>MERKER16LREAL,M16,LREALI<br>MirZykl,SM26,UINTIkleinste gemessene Zykluszeit<br>nBst,SM28,2BOOL/nicht existierender Baustein aufgeufen<br>nemKS,SM20,6,BOOL/nichtermanenter Kallstart<br>Obsta Type<br>Otas Type<br>C Long<br>C Bool<br>Double                                                                                                    | Browse items:                                             |                       | Filter:     |              |      | Item Propertie | s |  |
| LOG1,SM31.1,BOOL,Logisch '1'<br>M<br>MaxZykl,SM24,UINTIgrößte gemessene Zykluszeit<br>MERKER102,M0,UDINTI<br>MERKER12REAL,M12,REAL]<br>MERKER16LREAL,M16,LREAL]<br>MirZykl,SM28,UDINTIkleinste gemessene Zykluszeit<br>n8st,SM28.2,BOOL,nicht existerender Baustein aufgerufen<br>memKS,SM20.6,BOOL,nichterenanenter Kalstatt<br>Desotder Kalstatt<br>Desotder SM29.1,POOL/Desotder klart<br>Data Type<br>© Use native type<br>© Long<br>© Bool<br>© Double                                                                                                    | LOG0,SM30.3                                               | BOOL Logi             | isch '0'    |              |      |                |   |  |
| MaxZykI,SM24,UINTIgrößte gemessene Zykluszeit<br>MERKER0L,M0,UDINTI<br>MERKER12REAL,M12,REALI<br>MERKER16LREAL,M6,LREALI<br>MinZykI,SM26,UINTIkleinste gemessene Zykluszeit<br>nBst,SM28,2,B00Lplicht existierender Baustein aufgerufen<br>memKS,SM206,B00Lplichtemanenter Kalstatt<br>Deserter Kalstatt<br>Data Type<br>© Use native type<br>© Long<br>© Bool<br>© Double                                                                                                    | LOG1,SM31.1                                               | ,BOOL <b>I</b> Logi   | isch '1'    |              |      |                |   |  |
| MERKERDLMOUDINTI<br>MERKER12REALM12,REALI<br>MERKER12REALM12,REALI<br>MirZykLSM26,UINTIkleinste gemessene Zykluszeit<br>mirZykLSM26,2000Lpricht existierender Baustein aufgerufen<br>memKS,SM206,B000Lprichtemanenter Kaltstatt<br>Deta Type<br>© Use native type<br>© Long<br>© Bool<br>© Double                                                                                                    | ∣M<br> MayZukI SM2                                        | 4 LUNT Joroe          | lte demesse | ne Zuklus:   | zeit |                |   |  |
| MERKER12REAL_M12.REAL<br>MERKER16LREAL_M16_LREAL<br>MirZykl.SM26_UINTIkleinste gemessene Zykluszeit<br>nBst.SM28.2.B00Lplicht existierender Baustein aufgerufen<br>nemKS_SM20.6.B00L_inichterenanenter Kaltstatt<br>Desche SM29.1.B00L#Deschefekter<br>Data Type<br>© Use native type<br>© Long<br>© Bool<br>© Double                                                                                                    | Mazyki, 5M24, 5M71 globle genessene zykidszek             |                       |             |              |      |                |   |  |
| MERKENTSLHEAL,MT6,LHEAL)<br>MinZykI,SM26,UINTIkleinste gemessene Zykluszeit<br>nset,SM28,2,B00Ljnicht existierender Baustein aufgerufen<br>nremKS,SM20,6,B00Ljnichtremanenter Kaltstart<br>Data Type<br>© Use native type<br>© Long<br>© Bool<br>© Double                                                                                                    | MERKER12REAL,M12,REAL                                     |                       |             |              |      |                |   |  |
| MILE 24 (2014)     Market genesser a 24 (2014)     Market SALS and a 24 (2014)     Market SALS and a 24 (2014)     Market | MERKER16LREAL,M16,LREAL                                   |                       |             |              |      |                |   |  |
| nremKS,SM20.5,B00L(nichtremanenter Kaltstart<br>Data Type<br>© Use native type © Long<br>© Bool © Double                                                                                                    | nBst SM28 2 BOOL Inicht existierender Baustein aufgerufen |                       |             |              |      |                |   |  |
| Data Type     Okan Type     Okan Type   | nremKS,SM2                                                | ).6,800L <b>i</b> nio | chtremanen  | ter Kaltstar | t    |                |   |  |
| Use native type     C Long     Cool     Cool     Cool     Cool                                                                                                    | DecodoE SM                                                |                       | Dooodofable |              |      |                |   |  |
| O Bool O Double                                                                                                    | C Llog poti                                               | ia kuna               | 0           | Long         |      |                |   |  |
|                                                                                                    | C Reel                                                    | ve whe                | ž           | Double       |      |                |   |  |
| C Short C String                                                                                                    | C Short                                                   |                       | Š           | Chrima       |      |                |   |  |

By selection of an entry it is included into the OPC group.

A group in the OPC client of the visualisation software Win Studio / Indusoft Web Studio shows this as follows:

| 🐣 InduSoft Studio - Opeel001.ope                |                               |                          | _ @ X     |
|-------------------------------------------------|-------------------------------|--------------------------|-----------|
| Eile Edit View Insert Project Icols Window Help |                               |                          |           |
| 12 🖉 🗟 🖉 🕉 🎭 🖻 🗙 😂 🐻 🌉                          | <b>x #</b>                    | h 🕹 🗉 🕨 = 🖳 🖉 🚅 👘        |           |
|                                                 |                               |                          |           |
| 🚯 Project: Mmimadap.app                         | Opccl001.opc                  |                          | ×         |
| Orivers     OPC                                 |                               |                          |           |
| Lave 1: OPC Groupe 1                            | Description: Server Identi    | ifier: Disable:          |           |
| DDF                                             | OPC Gruupe 1 CLOPC.CLO        | OPC I                    |           |
|                                                 | Update Rate (ms): Percent Dea | adband: Status:          |           |
|                                                 | 200                           |                          |           |
|                                                 | Remote Server Name:           |                          |           |
|                                                 | Вюнзе                         |                          |           |
|                                                 |                               |                          |           |
|                                                 | Tag Name                      | Item                     | -4        |
|                                                 | 1 Merker0v 2 Merker0l         | M:0.9V                   |           |
|                                                 | 3 Test1                       | MERKER16LREAL,M16,LREALD | -         |
|                                                 | 4                             |                          | -         |
|                                                 | 5                             |                          | <b>1</b>  |
|                                                 |                               |                          |           |
|                                                 |                               |                          |           |
|                                                 |                               |                          |           |
|                                                 |                               |                          |           |
|                                                 |                               |                          |           |
|                                                 |                               |                          |           |
| Batabase Buraphics Brasks grucomm               |                               |                          |           |
| Name Value                                      |                               |                          | ×.        |
| 1                                               |                               |                          |           |
|                                                 |                               |                          |           |
|                                                 |                               |                          | <u>اح</u> |
|                                                 |                               |                          | 1         |
| Ready                                           |                               | ×                        | 50, Y: 17 |